## A Guide to Learning Mathematics Online

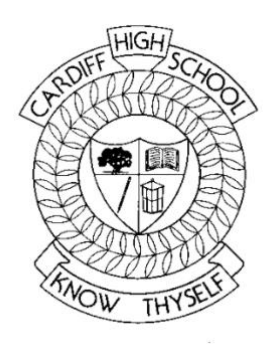

## Mathematics Faculty Cardiff High School 2021

The Maths faculty uses Maths Online to assign tasks and lessons for students to work on.

## How do I access Maths Online?

1. Type Maths Online into you web browser's search bar

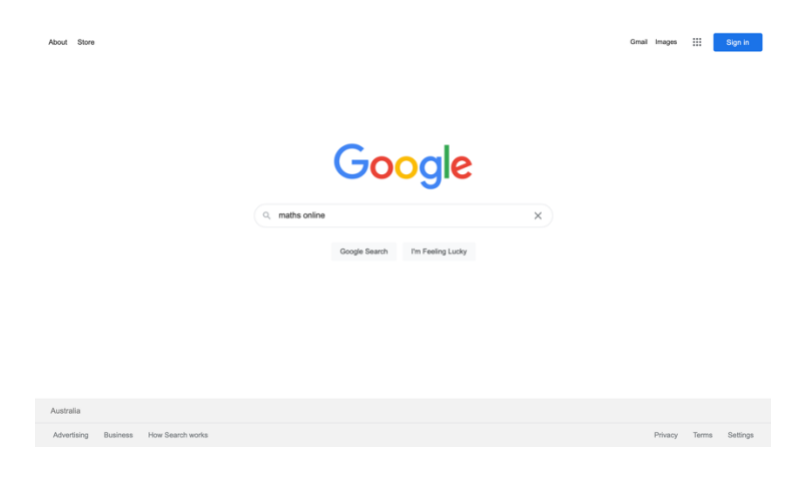

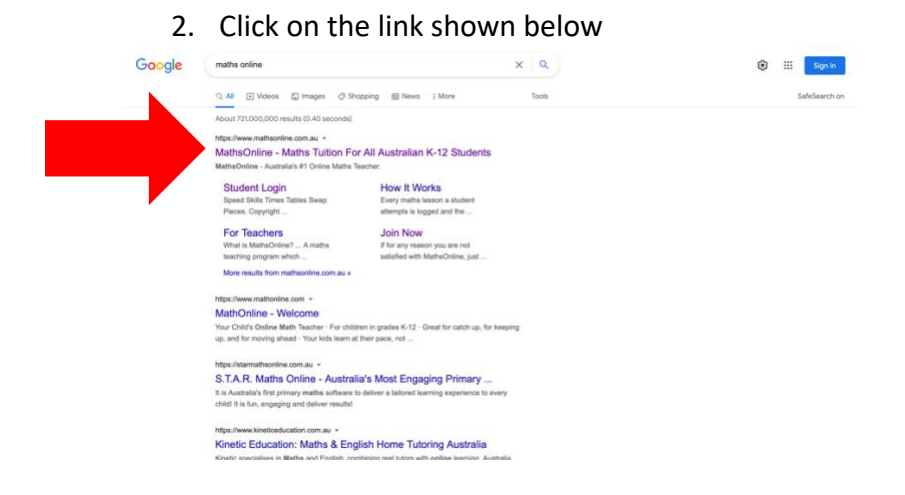

3. Hover over the drop-down menu in the top right of the page ('*login'*) and click on *student login* 

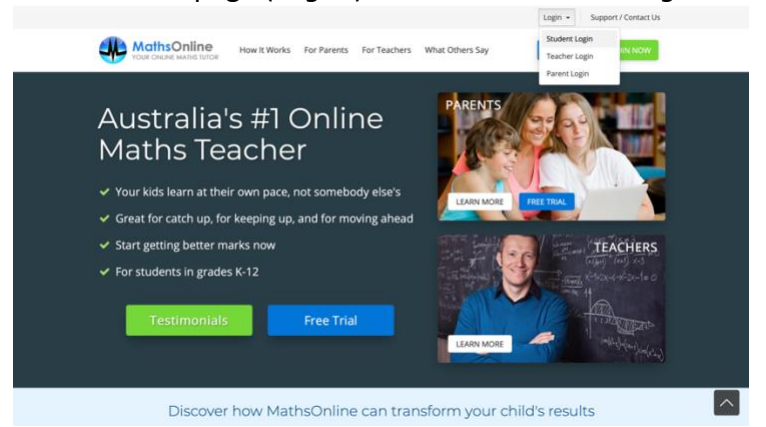

4. Type your username and password into the relevant boxes that appear

|                                                       | Opline                   |
|-------------------------------------------------------|--------------------------|
| YOUR DRLINE                                           | MATHS TUTOR              |
| Sign                                                  | n                        |
| Username                                              | •                        |
| Password                                              |                          |
| Enter password                                        |                          |
|                                                       | Forgot password?         |
| SIGN                                                  | N                        |
| 8 SIGN IN WITH                                        | GOOGLE                   |
|                                                       |                          |
|                                                       |                          |
| SPEED SKILLS TIMES TAI<br>Copyright © MathsOnline.com | au. All rights reserved. |

Copy down your Maths Online username and password (given to you by your teacher in class) into the boxes below. Your username will be your initials followed by the numbers 5138. Your password will be a word followed by two numbers.

| Username: | 5138 |
|-----------|------|
| Password: |      |

Once logged on, you will be greeted with the home page for Maths Online. You should see some tabs towards the top of the page that read Lesson, Tasks, Results, Settings and History. You should see a large heading of "New South Wales Curriculum" and below it a subheading that reads your year group, followed by the specific topic and subtopic you are currently working on. After scrolling down, you can see the lessons that have been assigned for you by your teacher, click on any of these to begin!